## NAVODILA ZA VSTOP V SPLETNO UČILNICO

Povezava na spletno učilnico: https://ucilnice.arnes.si/course/index.php?categoryid=4241

1. Korak: s klikom na povezavo, vas pripelje na:

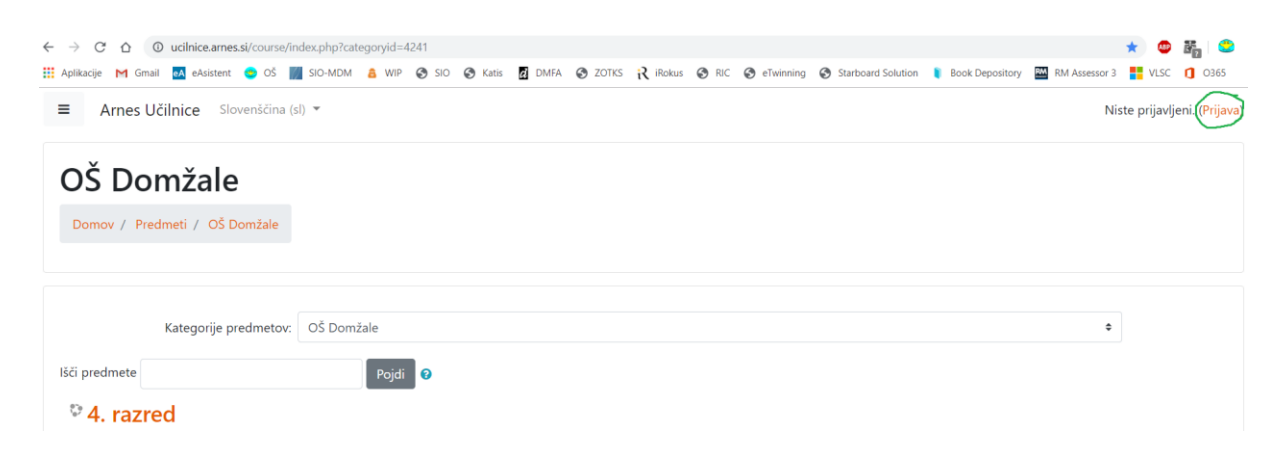

Kliknete Prijava desno zgoraj.

V spustnem seznamu izberete Arnes kot domačo organizacijo. Izbiro potrdite z gumbom Izberite.

| 🔏 IZBERITE DOMAČO ORGANIZACIJO | 3   |
|--------------------------------|-----|
| Arnes                          | × × |
| Izberite                       |     |

2. Korak: vpišete svoje uporabniško ime in geslo, ki ste ga prejeli pri razredniku ob začetku šolskega leta in kliknete **Prijava**.

| AAI-račun |
|-----------|
| Geslo     |
| Prijava   |

3. Korak: za uspešno dokončanje prijave, morate potrditi, da so vaši podatki na identiteti pravilni, zato izberete **Da, nadaljuj**.

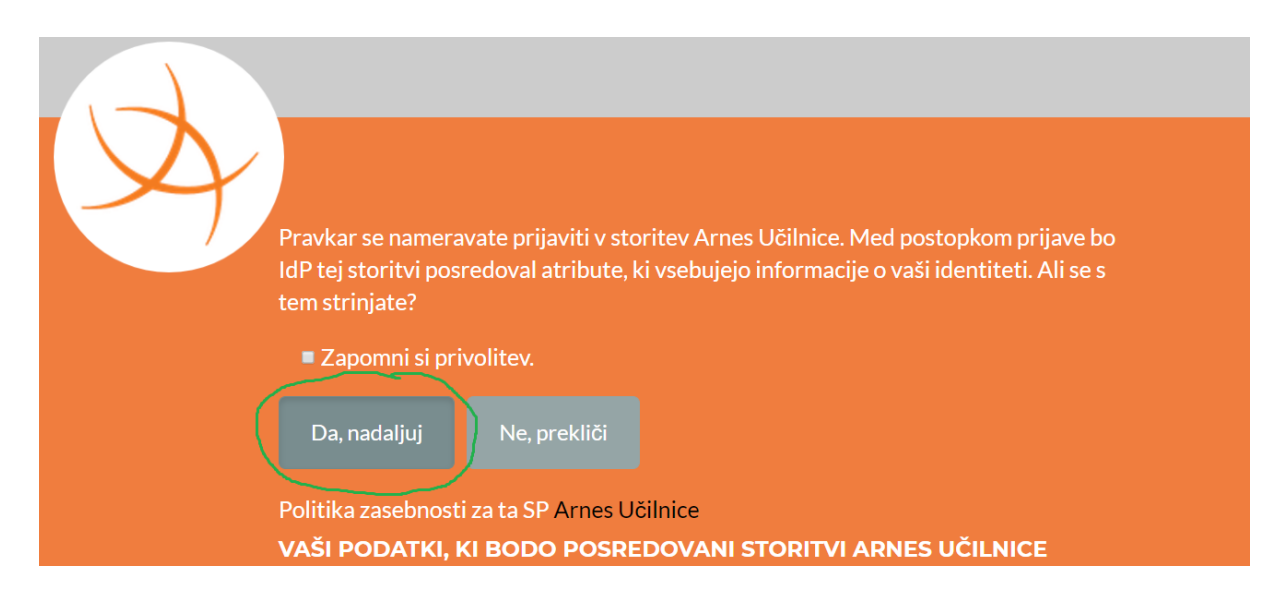

4. Korak: vstopili ste našo novo spletno učilnico.

| Arnes Učilnice Slow        | eničina (sl) +                                         |                                                                                                    | 🌲 🍺 Mojca Poljanec 📃 |
|----------------------------|--------------------------------------------------------|----------------------------------------------------------------------------------------------------|----------------------|
| 🏟 Pregledna plošča         | OŠ Domžale                                             |                                                                                                    |                      |
| Prva stran spletnega mesta | Pregledna plošća / Strani spletnega mesta / OŠ Domžale |                                                                                                    | Upravljaj predmete   |
| 🔿 OŠ Domžale               |                                                        |                                                                                                    |                      |
| 🛗 Koledar                  |                                                        |                                                                                                    | 0 -                  |
| 🗋 Zasebne datoteke         | Kategorije predmetov: OŠ Domžale                       | ۰.                                                                                                    |                      |
| Moji predmeti              | išči predmete Pojdi 🧿                                  |                                                                                                    |                      |
| 🞓 AU-FAQ                   | © 4. razred                                            |                                                                                                    |                      |
|                            | 94. razred - Šola v naravi                             |                                                                                                    |                      |
|                            |                                                        | Telefonska številka, na kateri smo dosegljivi učitelji v času šole v naravi:                                                                                                    |                      |
|                            |                                                        | 051/331-540                                                                                                    |                      |
|                            | Angleščina na razredni stopnji                         |                                                                                                    |                      |
|                            |                                                        | Postravljeni v spletnu učinici.<br>Veseli me, da ste si vzeli čas za učenje angleščine.<br>Pomažnite sanožda po stanu, da najdele ustreten razred (od 1. do 5. razreda).<br>Upam, da vam bo gradivo v pomoč pri učenju. |                      |
|                            |                                                        | and the second                                                                                                    |                      |